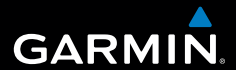

# Garmin fleet<sup>™</sup> 590 Brugervejledning

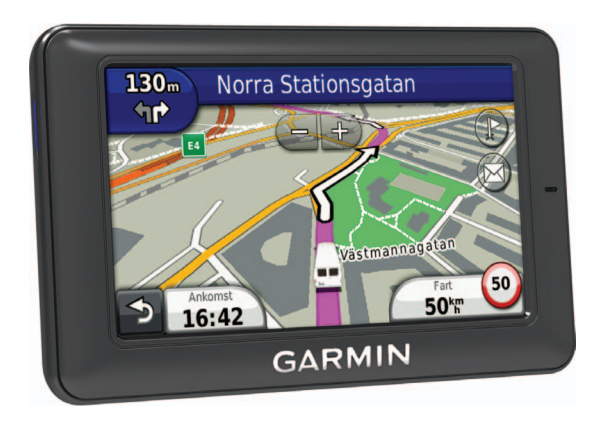

#### © 2013 Garmin Ltd. eller dets datterselskaber

Alle rettigheder forbeholdes. Denne vejledning må hverken helt eller delvist reproduceres, kopieres, transmitteres, udbredes, downloades eller gemmes på noget medie uanset formålet uden udtrykkeligt, forudgående skriftligt samtykke fra Garmin, medmindre der udtrykkeligt er givet tilladelse heri. Garmin giver hermed tilladelse til download af en enkelt kopi af denne vejledning på en harddisk eller andet elektronisk medium til visning og udskrivning af én kopi af vejledningen og eventuelle opdateringer heraf, forudsat at den elektroniske eller udskrevne kopi af vejledningen indeholder hele denne meddelelse om ophavsret, og med den betingelse, at enhver uautoriseret erhvervsmæssig distribution af vejledningen og eventuelle ændringer heraf er strengt forbudt.

Navnet Bluetooth<sup>®</sup> og de tilhørende logoer ejes af Bluetooth SIG, Inc., og enhver brug deraf af Garmin foregår på licens. Windows<sup>®</sup> er et registreret varemærke tilhørende Microsoft Corporation i USA og/ eller andre lande. Mac<sup>®</sup> er et registreret varemærke tilhørende Apple Computer, Inc. microSD<sup>™</sup> er et varemærke tilhørende SD-3C, LLC. Audible.com<sup>®</sup>, og AudibleReady<sup>®</sup> er registrerede varemærker tilhørende Audible, Inc. © 1997–2005 Audible, Inc.

Oplysningerne i dette dokument kan ændres uden forudgående varsel. Garmin forbeholder sig retten til at ændre eller forbedre sine produkter og til at ændre indholdet uden at være forpligtet til at varsle sådanne ændringer og forbedringer til personer eller organisationer. Gå til Garmins hjemmeside (www.garmin.com) for at få yderligere oplysninger om aktuelle opdateringer og brug og håndtering af dette og andre Garmin-produkter.

## Indholdsfortegnelse

## Sådan kommer du i gang ......1

| Fleet-abonnement                      | 1 |
|---------------------------------------|---|
| Tilslutning af enheden til strømmen i |   |
| bilen                                 | 1 |
| Brug af hovedmenuen                   | 2 |
| Statuslinjens ikoner                  | 3 |
| Support og opdateringer               | 5 |
|                                       |   |

#### Afsender.....5

| Nye stop og meddelelser  | 5 |
|--------------------------|---|
| Visning af en meddelelse | 6 |

#### Stempelur.....7

| Sådan tilføjes en bruger til |   |
|------------------------------|---|
| stempeluret                  | 7 |

#### Søgning efter positioner ......8

| Om interessepunkter          | 9  |
|------------------------------|----|
| Lagring af en hjemmeposition | 11 |
| Søgning efter positioner     | 11 |
| Brug af positionskort        | 13 |
| Favoritter                   | 14 |
| Planlægning af en tur        | 15 |

| ndstilling af din vækningssætning<br>Aktivering af Stemmekommando<br>Start af en rute ved hjælp af                                                                                                    | <b>16</b><br>16<br>16                              |
|----------------------------------------------------------------------------------------------------|----------------------------------------------------|
| stemmekommando<br>Søgning efter en adresse<br>ydløse instruktioner<br>Deaktivering af Stemmekommando                                                                                                    | 17<br>18<br>18<br>18                               |
| <b>Kortsider</b><br>Sådan følger du en bilrute                                                                                                    | . <b>.18</b><br>18                                 |
| <b>Håndfri telefonopkald</b><br>Aktivering af trådløs                                                                                                    | .21                                                |
| Bluetooth-teknologi                                                                                                    | . 21                                               |
| Brug af telefonbogen                                                                                                    | . 23                                               |
| Jakald til at interaceanunlet                                                                                                    |                                                    |
| Jpkalu lii el interessepunkt                                                                                                    | . 23                                               |
| Dpkald til et nummer                                                                                                    | . 23<br>. 23                                       |
| Devalut in et mieressepunkt<br>Devald til et nummer<br>.agring af et hjemmetelefonnummer                                                                                                    | 23<br>23<br>23                                     |
| Dpkald til et nummer<br>Dpkald til et nummer<br>agring af et hjemmetelefonnummer<br>Brug af opkaldshistorikken                                                                                                    | 23<br>23<br>23<br>23                               |
| Dpkald til et nummer<br>Dpkald til et nummer<br>.agring af et hjemmetelefonnummer<br>Brug af opkaldshistorikken<br>Brug af Stemmeopkald                                                                                               | . 23<br>. 23<br>. 23<br>. 23<br>. 23<br>. 24       |
| Dpkalo in et mieressepunkt<br>Dpkald til et nummer<br>.agring af et hjemmetelefonnummer<br>Brug af opkaldshistorikken<br>Brug af Stemmeopkald<br>Kontrol af telefonens status                                                         | 23<br>23<br>23<br>23<br>24<br>24                   |
| Dykald til et niteressepunkt<br>Dykald til et nummer<br>agring af et hjemmetelefonnummer<br>Brug af opkaldshistorikken<br>Brug af Stemmeopkald<br>Grug af værktøjerne                                                                 | 23<br>23<br>23<br>23<br>24<br>24<br>24             |
| Dykald til et niteressepunkt<br>Dykald til et nummer<br>agring af et hjemmetelefonnummer<br>Brug af opkaldshistorikken<br>Brug af Stemmeopkald<br>Kontrol af telefonens status<br>Brug af værktøjerne<br>Brug af Hjælp                | 23<br>23<br>23<br>23<br>24<br>24<br>24             |
| Dykald til et niteressepunkt<br>Dykald til et nummer<br>agring af et hjemmetelefonnummer<br>Brug af opkaldshistorikken<br>Brug af Stemmeopkald<br>Kontrol af telefonens status<br>Brug af værktøjerne<br>Brug af Hjælp<br>Dm ecoRoute | 23<br>23<br>23<br>23<br>24<br>24<br>24<br>24<br>24 |

#### Indholdsfortegnelse

| Brug af lommeregneren            | . 27 |
|----------------------------------|------|
| Optagelse af skærmprint          | . 27 |
| Visning af oplysninger om aktuel |      |
| position                         | . 27 |

#### 

| IIai | IV I | uπ   | UIII | aue | <b>.</b> | • • • | ••• | ••• | • • • | • • • | ••• | ••• | • • • | •• | <br>23 |
|------|------|------|------|-----|----------|-------|-----|-----|-------|-------|-----|-----|-------|----|--------|
| Om   | tra  | fikd | lata |     |          |       |     |     |       |       |     |     |       |    | <br>30 |

#### Datahåndtering ......30

| Filtyper                           | 30 |
|------------------------------------|----|
| Om hukommelseskort                 | 30 |
| Overførsel af filer fra computeren | 31 |
| Sletning af filer                  | 31 |

#### Tilpasning af enheden......32

| Systemindstillinger          | 32 |
|------------------------------|----|
| Navigationsindstillinger     | 33 |
| nüRoute-indstillinger        | 34 |
| Displayindstillinger         | 36 |
| Sprogindstillinger           | 37 |
| Visning af kortoplysninger   | 37 |
| Bluetooth-indstillinger      | 37 |
| Gendannelse af indstillinger | 38 |
|                              |    |

| Appendiks                             | 38   |
|---------------------------------------|------|
| Strømkabler                           | 38   |
| Vedligeholdelse af enheden            | 38   |
| Sådan forlænger du batteriets         |      |
| levetid                               | 39   |
| Udskiftning af sikringen i køretøjets |      |
| strømkabel                            | . 40 |
| Fjernelse af enheden, holderen og     |      |
| sugekoppen                            | 40   |
| Køb af flere kort                     | . 41 |
| Brugerdefinerede interessepunkter     | . 41 |
| Køb af tilbehør                       | . 41 |
| Fejlfinding                           | 42   |
| Indeks                                | 44   |

## Sådan kommer du i gang

#### 

Se guiden *Vigtige produkt- og sikkerhedsinformationer* i æsken med produktet for at se produktadvarsler og andre vigtige oplysninger.

- 1 Tilslut enheden til strømmen i bilen (side 1).
- 2 Monter enheden (side 1).
- 3 Søg efter opdateringer.
  - Softwareopdateringer (side 5).
  - Gratis kortopdatering (side 5).

## **Fleet-abonnement**

Før du kan bruge flådestyringsfunktionerne på enheden, skal din virksomhed have et aktivt Fleet Management abonnement.

# Tilslutning af enheden til strømmen i bilen

#### 

Dette produkt indeholder et litiumionbatteri. Opbevar enheden uden for direkte sollys for at undgå risiko for personskade eller produktskade, der skyldes, at batteriet udsættes for ekstrem varme.

#### BEMÆRK

Enheden kan kun modtage flådestyringsinformationer, når strømstikket er tilsluttet.

1 Tilslut bilstrømkablet (1) til USB-stikket på holderen (2).

#### Sådan kommer du i gang

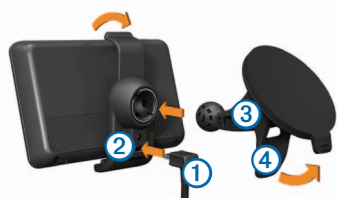

- 2 Klik holderen fast på sugekoppen 3.
- 3 Tryk sugekoppen ind mod forruden.
- 4 Mens du trykker, skal du dreje armen tilbage mod forruden.
- 5 Placer bunden af enheden i holderen.
- 6 Skub enheden tilbage, så den klikker på plads.
- 7 Sæt den anden ende af bilens strømkabel i en stikkontakt i bilen.

## Brug af hovedmenuen

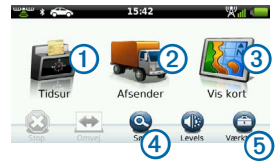

- Vælg ① for at åbne stempeluret (hvis aktiveret).
- Vælg ② for at få adgang til meddelelser og stop.
- Vælg ③ for at se kortet.
- Vælg ④ for at finde en destination.
- Vælg (5) for at åbne menuen med værktøjer og indstillinger.

#### Slukning af enheden

1 Hold **Tænd/sluk**-knappen nede ① i fire sekunder.

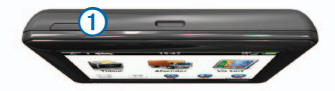

2 Vælg Fra.

#### Nulstilling af enheden

Du kan nulstille din enhed, hvis den holder op med at fungere.

Hold tænd/sluk-knappen nede i 10 sekunder.

#### Om dvaletilstand

Brug dvaletilstand til at spare på batteriet, når du ikke bruger enheden. I dvaletilstand bruges der meget lidt strøm, og hvis enheden er ladet helt op, holder den i flere uger i dvaletilstand.

#### Dvaletilstand

Tryk på Tænd/sluk-knappen.

#### Afslutning af dvaletilstand

Tryk på Tænd/sluk-knappen, mens enheden er i dvaletilstand.

#### Justering af skærmens lysstyrke

- 1 Vælg Niveauer.
- 2 Brug skyderbjælken til at justere lysstyrken.

## Justering af lydstyrken

1 Vælg Niveauer.

2 Brug skyderbjælken til at justere lydstyrken.

Vælg 🛯 for at slå lyd fra på enheden.

## Statuslinjens ikoner

Statuslinjen er placeret øverst på hovedmenuen. Statuslinjeikonerne viser oplysninger om funktioner på enheden. Du kan vælge nogle ikoner for at ændre indstillinger eller få vist yderligere oplysninger.

| <b>m</b> • <b>m</b> | GPS-signalstatus.                                                   |
|---------------------|---------------------------------------------------------------------|
| *                   | Status for Bluetooth <sup>®</sup> teknologi.                        |
|                     | Indikator for transportform.                                        |
| ٩                   | Privatlivskontrol (hvis aktiveret).                                 |
| 9:10                | Aktuel tid.                                                         |
| <b>24</b> °         | Aktuel temperatur. Vises, hvis enheden abonnerer på denne tjeneste. |
| × III               | Signalstyrke for mobiltelefon.                                      |
|                     | Batteristatus.                                                      |

#### Visning af GPS-signalstatus

Du kan finde flere oplysninger om GPS på www.garmin.com/aboutGPS.

Vælg , og hold den nede i fire sekunder.

#### Sådan aktiveres tilstanden Privatliv

**BEMÆRK**: Indikatoren for tilstanden Privatliv vises kun, hvis din virksomhed har bemyndiget dig til at aktivere eller deaktivere denne tilstand.

Hvis din virksomhed godkender privatlivskontrol på enheden, kan du aktivere eller deaktivere tilstanden Privatliv. Din position sendes ikke til virksomheden, når tilstanden Privatliv er aktiveret.

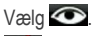

vises for at gøre dig opmærksom på, at tilstanden Privatliv er aktiveret.

#### Brug af knapperne på skærmen

- Vælg p for at gå tilbage til den forrige menu.
- Tryk hurtigt på tilbage til hovedmenuen.

- Vælg ↑ og ↓ for at få vist flere valg.
- Hold ↑ og ↓ inde for at rulle hurtigere.
- Vælg for at se en menu med valgmuligheder for den aktuelle skærm.

#### Brug af skærmtastaturet

- Vælg et tegn på tastaturet for at indtaste et bogstav eller tal.
- Vælg for at tilføje et mellemrum.
- Vælg < for at slette et tegn.
- Hold I nede, hvis du vil slette hele indtastningen.
- Vælg for at vælge sprogindstilling for tastaturet.
- Vælg for at indtaste specialtegn som f.eks. tegnsætningstegn.
- Vælg for at skifte mellem store og små bogstaver.

## Support og opdateringer

Garmin<sup>®</sup> Express giver hurtig adgang til disse tjenester til din enhed.

- Software og kortopdateringer
- Brugervejledninger
- Køretøjer, stemmer og andet ekstraudstyr

#### **Opsætning af Garmin Express**

- 1 Sæt det lille stik på USB-kablet ind i stikket på enheden.
- 2 Slut det store stik på USB-kablet til en ledig USB-port på din computer.
- 3 Gå til www.garmin.com/express.
- 4 Følg instruktionerne på skærmen.

## Afsender

Enheden skal have et aktivt Fleet abonnement, før du kan bruge denne funktion.

## Nye stop og meddelelser

Enheden viser notifikationer, når du modtager nye stop eller meddelelser.

- En notifikation i hovedmenuen angiver, når du har nye stop, stop, meddelelser eller (stop) begge dele.
- På kortet bliver ler eller blå, når du har nye stop eller meddelelser.
- På fanen & eller angiver 2 antallet af nye stop eller meddelelser.
  - En 2 blå notifikation angiver, at der er kommet nye stop eller meddelelser, siden sidste gang du fik vist listen med stop eller meddelelser.
  - En 2 grå notifikation angiver, at du har ulæste meddelelser eller stop.

#### Afsender

#### Sådan navigerer du til et stop

Før du kan navigere til et stop, skal din virksomhed sende et stop til enheden.

- 1 Vælg Afsender > 上 i hovedmenuen.
- 2 Vælg et stop.
- 3 Vælg Start!.

#### Markering af et stop som udført

Når du har gennemført alle opgaver i forbindelse med et stop, kan du markere stoppet som fuldført.

- 1 Vælg Afsender > i hovedmenuen.
- 2 Vælg et stop.
- 3 Vælg > Markér som udført.

Stoppet flyttes til afsnittet "Fuldført" i listen over stop. Statusopdateringen sendes automatisk til din virksomhed.

## Sletning af fuldførte stop

1 Vælg Afsender i hovedmenuen.

2 Vælg 🗹

## Visning af en meddelelse

Før du kan få vist en meddelelse, skal din virksomhed sende en meddelelse til enheden.

- 1 Vælg Afsender > i hovedmenuen.
- 2 Vælg en meddelelse.

#### Sådan sender du en meddelelse

Du kan sende en kort meddelelse til din virksomhed. Enheden indeholder hurtigmeddelelser, som er meddelelser, din virksomhed har skrevet og indlæst på forhånd.

- 1 Vælg Afsender > K i hovedmenuen.
- 2 Vælg en indstilling:
  - For at sende en hurtig-meddelelse skal du vælge Ny meddelelse og indtaste en meddelelse.
  - For at sende en hurtig-meddelelse skal du vælge Hurtig meddelelse og vælge en meddelelse.

#### 3 Vælg Send.

#### Sådan får du vist dine sendte meddelelser

- 1 Vælg Afsender > i hovedmenuen.
- 2 Vælg 🔀.
- 3 Vælg > Vis sendte meddelelser.

#### Sådan slettes læste meddelelser

- 1 Vælg Afsender > i hovedmenuen.
- 2 Vælg 🔀.
- 3 Vælg => Slet læste meddelelser.

## Stempelur

**BEMÆRK**: Din virksomhed kan have deaktiveret programmet med stempeluret.

# Sådan tilføjes en bruger til stempeluret

Før du kan tilføje en bruger til stempeluret, skal brugernavnet være tildelt af din

virksomhed. Hvis din virksomhed har aktiveret stempelur-PIN-koder for enheden, skal du kende PIN-koden for det brugernavn, du tilføjer.

Du kan tilføje flere stempelurbrugere til samme enhed.

- 1 Vælg Stempelur i hovedmenuen.
- 2 Vælg Tilføj bruger.
- 3 Indtast det brugernavn, du har fået fra din virksomhed, og vælg OK.
- 4 Om nødvendigt skal du indtaste stempelur-PIN-koden for brugernavnet.

Brugernavnet vises på listen med status som "Godkendes". Når serveren har godkendt brugeren, ændres status til "ikke indstillet".

#### Sådan indstilles status for en bruger

Før du kan indstille status for brugere, skal du tilføje én eller flere brugere til enheden, og din virksomhed skal sende en statusliste til enheden.

Du kan indstille status for én eller flere stempelurbrugere.

- 1 Vælg Stempelur i hovedmenuen.
- Hvis stempelur-PIN-koder er aktiveret på enheden, skal du vælge dit brugernavn og indtaste din stempelur-PIN-kode.
- 3 Vælg en eller flere brugere.
- 4 Vælg Indstil status.
- 5 Vælg status.

#### Sådan slettes stempelurbrugere

- 1 Vælg Stempelur i hovedmenuen.
- 2 Vælg 💻
- 3 Vælg en indstilling:
  - Vælg Slet alle brugere for at slette alle brugere.
  - Vælg Slet bruger for at slette en bestemt bruger.
- 4 Om nødvendigt skal du vælge én eller flere brugere, som skal slettes, og vælge Slet.

## Søgning efter positioner

Enheden giver mange muligheder for at søge efter positioner.

- Efter kategori (side 9)
- Nær en anden position (side 9)
- Ved at stave navnet (side 11)
- Efter adresse (side 11)
- Brug af kortet (side 12)
- Brug af nyligt fundne positioner (side 12)
- Brug af koordinater (side 13)
- Brug af Favoritter (side 14)

## Om interessepunkter

De detaljerede kort, der er indlæst på enheden, indeholder interessepunkter som f.eks. restauranter, hoteller og bilværksteder. Brug funktionen Interessepunkter til at søge efter virksomheder og attraktioner i nærheden.

#### Sådan find er du et interessepunkt efter kategori

- 1 Vælg Søg > Interessepunkter.
- 2 Vælg en kategori.
- 3 Vælg en underkategori, hvis det er nødvendigt.
- 4 Vælg en position.

Positionskortet vises.

5 Vælg Start!.

## Søgning i en kategori

For at begrænse søgeresultaterne kan du søge i bestemte kategorier.

- 1 Vælg Søg > Interessepunkter.
- 2 Vælg en kategori.
- 3 Vælg en underkategori, hvis det er nødvendigt.
- 4 Vælg Q.

- 5 Indtast hele eller en del af navnet.
- 6 Vælg Udført.

#### Tilføjelse af et punkt på en rute

Du skal navigere ad en rute i tilstanden Bil, før du kan tilføje et stop (side 9).

- 1 Vælg Søg.
- 2 Søg efter positionen (side 9).
- 3 Vælg Start!.
- 4 Vælg Tilføj til aktiv rute.

#### Søgning i nærheden af et andet sted

Din enhed er som standard indstillet til at finde de steder, der er tættest på din aktuelle position. Du kan finde en position i nærheden af en anden by eller et andet sted.

- 1 Vælg Søg > > Nær.
- 2 Vælg en indstilling, og vælg Gem.
- 3 Vælg en position, hvis det er nødvendigt.

#### Valg af en omvej

Mens du navigerer en rute, kan du gøre brug af omveje for at undgå forhindringer som f.eks. vejarbejde.

**BEMÆRK**: Hvis den rute, du befinder dig på, er den eneste fornuftige mulighed, beregner enheden muligvis ingen omvej.

- 1 Under navigation af en rute skal du vælge for at gå tilbage til hovedmenuen.
- 2 Vælg Omvej.

## Søgning efter parkering

Du kan finde detaljerede parkeringsoplysninger, herunder ledige parkeringspladser i nærliggende parkeringshuse.

- 1 Vælg Søg > Parkering.
- 2 Vælg en indstilling.
- 3 Vælg en parkeringsposition.

#### Søgning efter din seneste parkeringsplads

Hvis du fjerner enheden fra holderen i bilen, mens enheden er tændt, bliver din aktuelle position gemt som en parkeringsplads. Vælg Søg > Parkering > Seneste plads.

#### Sådan gemmer du en parkeringsplads

- 1 Vælg Søg > Parkering.
- 2 Vælg Find parkering eller Seneste plads.
- 3 Vælg => Gem.
- 4 Indtast evt. et navn.

#### Afbrydelse af en rute

Vælg 🕺 under navigation af en rute.

#### Navigation i direkte linje

Hvis du ikke følger vejene på din tur, skal du benytte tilstanden Direkte linje.

- 1 Vælg Værktøjer > Indstillinger > Navigation.
- 2 Vælg Bil > nüRoute > Beregningstilstand > Direkte linje > Gem.

## Lagring af en hjemmeposition

Du kan angive din hjemmeposition for den position, som du hyppigst vender tilbage til.

- 1 Vælg Søg > Kør hjem.
- 2 Vælg en indstilling.

Positionen gemmes som "Hjem" i Favoritter (side 14).

#### Sådan kører du hjem

Vælg Søg > Kør hjem.

#### Nulstilling af hjemmeposition

- 1 Vælg Søg > > Indtast hjemmeposition.
- 2 Vælg en indstilling.

#### Redigering af din hjemmeposition

- 1 Vælg Søg > Favoritter > Hjem.
- 2 Vælg > Rediger.
- 3 Indtast ændringerne.
- 4 Vælg Udført.

## Søgning efter positioner

Du kan søge efter positioner vha. skærmtastaturet, ved at indtaste adresse eller koordinater, gennemse kortet osv.

# Søgning efter et sted ved at stave navnet

- 1 Vælg Søg > Interessepunkter > Stav navn.
- 2 Indtast hele eller en del af navnet, og tryk på Udført.
- 3 Vælg en destination, og tryk på Start!.

## Søgning efter en adresse

**BEMÆRK**: Rækkefølgen af disse trin kan være anderledes afhængigt af de kortdata, der er indlæst på din enhed.

- 1 Vælg Søg > Adresse.
- 2 Skift stat, land eller område efter behov.
- 3 Vælg en indstilling:
  - Vælg Stav by eller Indtast postnummer, indtast byen eller postnummeret, og vælg Udført.

Søgning på postnummer er ikke tilgængeligt i alle områder.

- Vælg Søg i alle for at søge i alle byer i staten eller området.
- 4 Indtast husnummeret, og vælg Udført.
- 5 Indtast gadenavnet, og vælg Udført.
- 6 Vælg gaden, hvis det er nødvendigt.
- 7 Vælg adressen, hvis det er nødvendigt.

#### Gennemse kortet

- Vælg Søg > Gennemse kort.
- Se "Brug af positionskort" (side 13) for at få oplysninger om brug af kortknapperne.

## Søgning efter en position ved at gennemse kortet

- 1 Vælg Søg > Gennemse kort.
- 2 Træk og zoom kortet for at vise det område, der skal søges i.

Positionsmarkører for steder langs vejen vises på kortet.

- 3 Vælg en indstilling:
  - · Vælg en positionsmarkør.
  - Vælg et punkt, f.eks. en gade, et vejkryds eller en adresse.

Der vises en informationsboble for positionen.

4 Vælg evt. beskrivelsen af positionen for at få vist yderligere oplysninger.

## Visning af en liste over nyligt fundne positioner

Enheden gemmer de sidste 50 positioner, du har fundet.

Vælg Søg > Nyligt fundne.

#### Rydning af listen over nyligt fundne steder

Vælg Søg > Nyligt fundne > ■ > Ryd > Ja.

## Søgning efter en position ved hjælp af koordinater

Du kan søge efter en position ved hjælp af bredde- og længdegraden. Det kan være nyttigt ved geocaching.

- 1 Vælg Søg > Koordinater.
- Vælg evt. > Format, vælg det korrekte koordinatformat for den korttype, du bruger, og vælg Gem.
- 3 Vælg breddegraden.
- 4 Indtast den nye koordinat, og vælg Udført.
- 5 Vælg længdegraden.
- 6 Indtast den nye koordinat, og vælg Udført.
- 7 Vælg Vis på kort.

## Brug af positionskort

Positionskortet vises, efter at du har valgt en position fra menuen Søg.

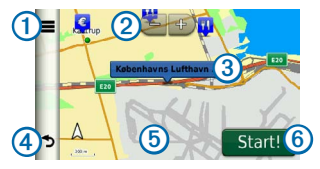

- Vælg①for at gemme positionen i dine favoritter.
- På nogle modeller skal du vælge ① for at ringe op til den valgte position, når enheden er tilsluttet en telefon.
- Vælg 2 for at zoome ind og ud.
- Vælg informationsboblen ③ for at få vist flere oplysninger om positionen.
- Vælg ④ for at komme tilbage til forrige side.
- Vælg <sup>(5)</sup> for at få vist forskellige dele af kortet.
- Vælg 6 for at oprette en sving-for-svingrute til denne position.

#### Eksempel på en rute på kortet

- 1 Vælg på informationsboblen fra positionskortet.
- 2 Vælg ruteoplysningsboksen.

## Favoritter

Du kan gemme positioner i dine favoritter, så du hurtigt kan finde dem og oprette ruter til dem. Din hjemmeposition gemmes også i Favoritter.

#### Lagring af din position i Favoritter

- 1 Tryk på køretøjsikonet på kortet.
- 2 Vælg Gem.
- 3 Indtast et navn, og vælg Udført.
- 4 Vælg OK.

Positionen gemmes i Favoritter.

#### Lagring af positioner i Favoritter

- 1 Søg efter positionen (side 9).
- 2 Vælg => Gem > OK på positionskortet.

#### Søgning efter favoritter

- 1 Vælg Søg > Favoritter.
- 2 Vælg en kategori, hvis det er nødvendigt.
- 3 Vælg en gemt position.

#### Redigering af favoritter

- 1 Vælg Søg > Favoritter.
- 2 Vælg en kategori, hvis det er nødvendigt.
- 3 Vælg en favorit.
- 4 Vælg > Rediger.
- 5 Vælg en indstilling:
  - Vælg Navn.
  - · Vælg Telefonnummer.
  - Hvis du vil tildele kategorier til favoritten, skal du vælge Kategorier.
  - Hvis du vil ændre det symbol, der bruges til at markere favoritten på et kort, skal du vælge Skift kortsymbol.
- 6 Rediger oplysningerne.
- 7 Vælg Udført.

#### Sletning af favoritter

**BEMÆRK**: Slettede favoritter kan ikke gendannes.

- 1 Vælg Søg > Favoritter.
- 2 Vælg en kategori, hvis det er nødvendigt.
- 3 Vælg favoritten.
- 4 Vælg > Slet > Ja.

## Planlægning af en tur

Du kan bruge ruteplanlægning til at oprette og gemme en tur med flere destinationer.

- 1 Vælg Værktøjer > Ruteplanlægning.
- 2 Vælg 🕂.
- 3 Vælg Vælg Startposition.
- 4 Søg efter en position (side 9).
- 5 Vælg Vælg.
- 6 Vælg +, hvis du vil vælge yderligere positioner.
- 7 Vælg Næste.
- 8 Indtast et navn, og vælg Udført.

#### Redigering af en rejseplan

1 Vælg Værktøjer > Ruteplanlægning.

2 Vælg en gemt tur.

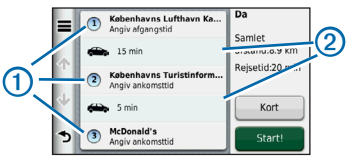

- 3 Vælg en indstilling:
  - Vælg ① for at ændre ankomst- og afgangstidspunkt.
  - Vælg ① > Varighed for at registrere, hvor længe du bliver på en position.
  - Vælg ② for at ændre transportformen eller rutepræferencen for den pågældende del af rejsen.
  - Vælg Kort for at få vist turen på kortet.

#### Navigation til en gemt tur

- 1 Vælg Værktøjer > Ruteplanlægning.
- 2 Vælg en gemt tur.
- 3 Vælg Start!.

Stemmekommando

#### Redigering af en gemt tur

- 1 Vælg Værktøjer > Ruteplanlægning.
- 2 Vælg en gemt tur.
- 3 Vælg
- 4 Vælg en indstilling:
  - Vælg Omdøb tur.
  - Vælg Rediger destinationer for at tilføje og slette positioner eller ændre rækkefølgen af positionerne.
  - Vælg Slet tur.
  - Vælg Optimer rækkefølge for at arrangere stoppene på turen i den mest effektive rækkefølge.

## Stemmekommando

**BEMÆRK:** Stemmekommando er ikke tilgængelig på alle sprog og i alle områder.

Med funktionen Stemmekommando kan du bruge enheden vha. ord eller kommandoer. Menuen Stemmekommando indeholder stemmekommandoer og en liste over tilgængelige kommandoer.

## Indstilling af din vækningssætning

Vækningssætningen er et ord eller en sætning, du kan sige for at aktivere Stemmekommando. Standardvækningssætningen er Stemmekommando.

**TIP**: Du kan reducere utilsigtet aktivering af Stemmekommando ved at bruge en stærk vækningssætning.

- 1 Vælg Værktøjer > Indstillinger > Stemmekommando > Tilpas sætning.
- 2 Indtast en ny vækningssætning.

Enheden angiver styrken af vækningssætningen, idet du indtaster sætningen.

3 Vælg Udført.

#### Aktivering af Stemmekommando

Indtal din vækningssætning.

Menuen Stemmekommando vises.

#### Tip til stemmekommando

Tal med normal stemme mod enheden.

- Reducer baggrundsstøj, som f.eks. stemmer eller radioen, for at øge nøjagtigheden af stemmegenkendelsen.
- Sig kommandoerne, som de vises på skærmen.
- Reager på enhedens stemmemeddelelser efter behov.
- Forøg længden på din vækningssætning for at reducere utilsigtet aktivering af Stemmekommando.
- Lyt efter to toner for at bekræfte, når enheden aktiverer og afslutter tilstanden Stemmekommando.
- Undgå at sige kommandoer, når >> vises i det øverste højre hjørne af skærmen.
- Sig kommandoer, når C vises i det øverste højre hjørne af skærmen.

# Start af en rute ved hjælp af stemmekommando

Du kan sige navnene på meget populære, velkendte positioner.

- 1 Sig din vækningssætning.
- 2 Sig Find efter navn.
- 3 Lyt til stemmemeddelelsen, og sig navnet på positionen.

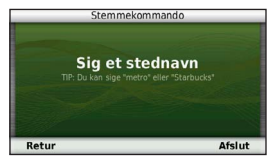

Der vises en liste over positioner.

4 Sig linjenummeret.

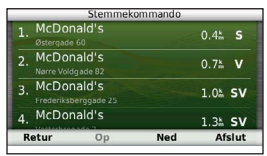

5 Sig Naviger.

#### Kortsider

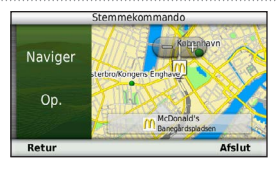

## Søgning efter en adresse

- 1 Sig Stemmekommando.
- 2 Sig Find adresse.
- 3 Følg instruktionerne på skærmen.

## Lydløse instruktioner

Du kan deaktivere stemmekommandoerne i Stemmekommando uden at sætte enheden på lydløs.

- 1 Vælg Værktøjer > Indstillinger > Stemmekommando > ▲
- 2 Vælg Lydløse instruktioner > Aktiveret.

#### Deaktivering af Stemmekommando

Du kan deaktivere Stemmekommando, hvilket forhindrer, at du kommer til at åbne Stemmekommando, mens du taler.

- 1 Vælg Værktøjer > Indstillinger > Stemmekommando > ▲.
- 2 Vælg Stemmekommando > Deaktiveret.

## Kortsider

## Sådan følger du en bilrute

Ruten er markeret med en magentarød linje. Et ternet flag markerer din destination.

Mens du kører, guider enheden dig til destinationen med stemmekommandoer, pile på kortet samt retningsangivelser øverst på kortet. Hvis du fraviger den oprindelige rute, beregner enheden ruten på ny og giver nye retningsanvisninger.

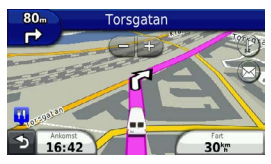

#### Ændring af feltet til kortdata

- 1 Vælg datafeltet i nederste venstre hjørne på kortet.
- 2 Vælg en type af data, du vil have vist.
- 3 Vælg Gem.

#### Visning af rejseoplysninger

Siden for tripoplysninger viser den aktuelle hastighed og giver oplysninger om rejsen.

**BEMÆRK**: Hvis du stopper ofte, skal du lade enheden være tændt, så den nøjagtigt kan måle den tid, der er forløbet under rejsen.

#### Vælg feltet Fart på kortet.

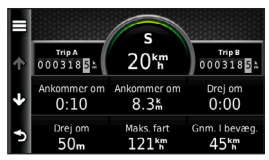

#### Nulstilling af rejseoplysninger

1 Tryk på feltet Fart på kortet.

- 2 Vælg
- 3 Vælg en indstilling:
  - Mens du ikke kører en rute, skal du vælge Nulstil alt for at nulstille alle datafelter på siden med undtagelse af speedometeret.
  - Vælg Nulstil tripdata for at nulstille oplysningerne på tripcomputeren.
  - Vælg Nulstil maks. hastighed for at nulstille maksimumhastigheden.
  - Vælg Nulstil trip B for at nulstille distancetælleren.

#### Visning af en liste over sving

Når du navigerer en bilrute, vises alle sving og manøvrer på hele ruten og afstanden mellem svingene.

1 Vælg tekstlinjen øverst på kortet.

#### Håndfri telefonopkald

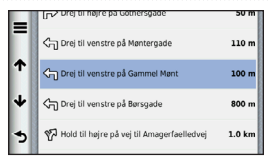

2 Vælg et sving.

Oplysningerne om svinget vises. Der vises et billede af vejkrydset, hvis det er tilgængeligt, for vejkryds på større hovedveje.

#### Visning af hele ruten på kortet

- 1 Vælg navigationslinjen øverst på kortet, mens du navigerer en bilrute.
- Vælg > Kort.

#### Visning af siden Næste sving

Under navigation af en bilrute vises en visning af næste sving, vognbaneskift eller andre manøvrer i det øverste venstre hjørne af kortet. Visningen inkluderer afstanden til svinget eller manøvren og vognbanen, du bør køre i, hvis det er muligt. Vælg tra kortet for at få vist det næste sving på kortet.

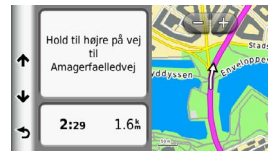

#### Visning af vejkrydsinfo

Når du navigerer en bilrute, kan du få vist vejkryds på større hovedveje. Når du nærmer dig et vejkryds på ruten, vises der kortvarigt et billede af vejkrydset, når det er tilgængeligt.

Vælg ab på kortet for at få vist vejkrydset, hvis det er tilgængeligt.

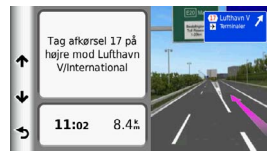

## Håndfri telefonopkald

Ved hjælp af trådløs Bluetooth<sup>®</sup> teknologi kan din enhed oprette forbindelse til din mobiltelefon og på den måde blive til en håndfri enhed. Gå til www.garmin.com/bluetooth for at finde ud af, om din mobiltelefon med Bluetooth-teknologi er kompatibel med din enhed.

Din telefon understøtter muligvis ikke alle de håndfri telefonfunktioner, som enheden stiller til rådighed.

## Aktivering af trådløs Bluetoothteknologi

- 1 Vælg Værktøjer > Indstillinger > Bluetooth.
- 2 Vælg Bluetooth > Aktiveret > Gem.

#### Sådan parrer du din telefon

Før du kan bruge håndfri opkald, skal du parre din enhed med en kompatibel mobiltelefon. Når du parrer din telefon med enheden, kan telefonen og enheden genkende hinanden og hurtigt oprette forbindelse.

- 1 Placer telefonen og enheden inden for 10 meter (30 fod) fra hinanden.
- 2 Aktiver trådløs Bluetooth-teknologi på din enhed (side 21).
- 3 Vælg en indstilling:
  - Vælg Tilføj telefon.
  - Hvis du allerede har parret en anden telefon, skal du vælge Telefon > ➡.
- 4 Aktiver trådløs Bluetooth-teknologi på telefonen.
- 5 Vælg OK på enheden.

Der vises en liste over Bluetooth-enheder i nærheden.

- 6 Vælg din telefon på listen, og vælg OK.
- 7 Bekræft om nødvendigt på telefonen, at enheden har tilladelse til at oprette forbindelse.
- 8 Bekræft om nødvendigt, at den adgangsnøgle, der vises på telefonen, svarer til den adgangsnøgle, der vises på enheden.

#### Håndfri telefonopkald

#### Tip efter parring af enheder

- Efter parring kan de to enheder automatisk oprette forbindelse til hinanden, hver gang du tænder dem.
- Når din telefon er forbundet til din enhed, kan du foretage telefonopkald.
- Når du tænder for enheden, vil den forsøge at oprette forbindelse til den telefon, som den sidst var forbundet til.
- Du skal muligvis indstille mobiltelefonen til at oprette forbindelse automatisk til enheden, når den tændes.

#### Modtagelse af et opkald

Når du modtager et opkald, skal du vælge en funktion:

- Vælg Svar.
- · Vælg Ignorer for at ignorere opkaldet.

#### Brug af indstillinger for indgående opkald

- Vælg Z under et opkald.
- 2 Vælg en indstilling:
  - Vælg Håndsæt for at viderestille lyden til telefonen.

**TIP**: Du kan bruge denne funktion, hvis du ønsker at slukke for enheden og stadig kunne modtage opkald, eller hvis du har brug for at tale privat.

- Hvis du vil viderestille lyden fra din telefon til din enhed, skal du vælge Håndfri.
- Hvis du vil have vist et tastatur, skal du vælge **Tastatur**.

**TIP**: Du kan bruge denne funktion til at benytte automatiske systemer som f.eks. telefonsvarer.

- Vælg Lyd fra for at lukke mikrofonen.
- Hvis du vil lægge på, skal du vælge Afslut opkald.

## Brug af telefonbogen

Din telefonbog indlæses fra telefonen til enheden, hver gang der oprettes forbindelse mellem telefonen og enheden. Det kan tage et par minutter, før telefonbogen er tilgængelig. Nogle telefoner understøtter ikke denne funktion.

- 1 Vælg Telefon > Telefonbog.
- 2 Vælg en kontaktperson.
- 3 Vælg Opkald.

## Opkald til et interessepunkt

- 1 Vælg Telefon > Interessepunkter.
- 2 Vælg et interessepunkt (side 9).
- 3 Vælg Opkald.

## Opkald til et nummer

- 1 Vælg Telefon > Ring.
- 2 Indtast nummeret.
- 3 Vælg Ring.

## Lagring af et hjemmetelefonnummer

- 1 Vælg Telefon > Ring hjem.
- 2 Vælg en indstilling:
  - Vælg Indtast telefonnummer, indtast dit hjemmenummer, og vælg Udført.
  - Vælg Vælg fra telefonbog, vælg et nummer fra din telefonbog, og vælg Udført.

## Opkald til hjemmet

Før du kan ringe hjem, skal du indtaste et telefonnummer til din hjemmeposition.

Vælg Telefon > Ring hjem.

## Brug af opkaldshistorikken

Opkaldshistorikken indlæses fra telefonen til enheden, hver gang der oprettes forbindelse mellem telefonen og enheden. Det kan tage et par minutter, før opkaldshistorikken er tilgængelig. Nogle telefoner understøtter ikke denne funktion. Brug af værktøjerne

- 1 Vælg Telefon > Opkaldshistorik.
- 2 Vælg en kategori.

Der vises en oversigt over opkald med de seneste opkald øverst.

3 Vælg et opkald.

## Brug af Stemmeopkald

Før du kan foretage opkald ved hjælp af stemmeopkald, skal du opøve din telefon til at genkende dine stemmekommandoer. Se vejledningen til din telefon.

- 1 Vælg Telefon > Stemmeopkald.
- 2 Sig modtagerens navn.

## Kontrol af telefonens status

Du kan kontrollere batteriniveauet og signalstyrken for din telefon.

Vælg Telefon > Telefonstatus.

## Brug af værktøjerne

## Brug af Hjælp

Vælg Værktøjer> Hjælp for at få vist oplysninger om brug af enheden.

## Søgning efter emner i Hjælp

Vælg Værktøjer > Hjælp > Q.

## Om ecoRoute

Funktionen ecoRoute<sup>™</sup> beregner din brændstoføkonomi og brændstofpris ved navigation til en destination og indeholder værktøjer til forbedring af brændstofeffektiviteten.

De data, som ecoRoute leverer, er kun et skøn. Dataene aflæses ikke direkte fra køretøjet, medmindre du benytter tilbehøret til ecoRoute HD. Ønsker du mere nøjagtige brændstofrapporter for dit specifikke køretøj og dine kørevaner, skal du kalibrere brændstoføkonomien (side 25).

#### ecoRoute HD tilbehør

Når enheden er sluttet til ecoRoute HDtilbehøret, kan den aflæse oplysninger fra køretøjet i realtid, f.eks. fejlmeddelelser, omdrejninger pr. minut og batterispænding. Enheden benytter data, som ecoRoute HDtilbehøret aflæser fra køretøjet, ved beregning af ecoRoute-data.

Gå til www.garmin.com/ecoroute for at få oplysninger om kompatibilitet og køb.

#### Opsætning af køretøjsprofilen

Første gang du bruger ecoRoute-funktionerne, skal du indtaste køretøjsoplysninger.

- 1 Vælg Værktøjer > ecoRoute<sup>™</sup>.
- 2 Indtast oplysninger om brændstof og afstand.

## Ændring af brændstofprisen

- 1 Vælg Værktøjer > ecoRoute<sup>™</sup> > Ved pumpen.
- 2 Indtast den aktuelle brændstofpris, og vælg Næste.
- 3 Vælg Ja.

#### Kalibrering af brændstoføkonomi

Du kan kalibrere brændstoføkonomien for at modtage mere nøjagtige brændstofrapporter for dit specifikke køretøj og dine kørevaner. Kalibrering bør udføres, når du påfylder brændstof.

- 1 Vælg Værktøjer > ecoRoute<sup>™</sup> > Ved pumpen.
- 2 Indtast den aktuelle brændstofpris.
- 3 Indtast den mængde brændstof, køretøjet har forbrugt siden sidste gang, brændstoftanken blev fyldt op.
- 4 Indtast den afstand, du har kørt siden sidste gang, brændstoftanken blev fyldt op.
- 5 Vælg Næste.

Enheden beregner din gennemsnitlige brændstoføkonomi.

6 Vælg Gem.

#### Om ecoChallenge-resultatet

ecoChallenge hjælper dig med at optimere din brændstoføkonomi ved at bedømme dine kørevaner. Jo højere dit resultat i ecoChallenge er, jo mere brændstof sparer du. ecoChallenge indsamler data og beregner

#### Brug af værktøjerne

et resultat, når din enhed er i bevægelse og i transportformen Bil.

#### Visning af ecoChallenge-resultater

- Få vist dit aktuelle resultat i ecoChallenge-ikonet på kortet.
- Vælg <sup>9</sup> for at få vist detaljerede resultater.

#### Om ecoChallenge-resultatet

- Aktuel viser resultatet for din aktuelle kørestil.
- Samlet viser et gennemsnit for fart, acceleration og bremsning.
- Fart viser resultat for kørsel ved den mest brændstofbesparende hastighed (70-100 km/t for de fleste køretøjer).
- Acceleration viser resultat for jævn og gradvis acceleration. Du mister point ved hurtig acceleration.
- Bremsning viser resultat for jævn og gradvis opbremsning. Du mister point ved hård opbremsning.

## Fjernelse af resultat for ecoChallenge fra kortet

Vælg • > = > Indstillinger > Skjul > Gem.

#### Nulstilling af ecoChallenge-resultaterne

Vælg 🢁 > 📰 > Nulstil.

#### Visning af oplysninger om brændstoføkonomi

Du kan få vist dit brændstofforbrug, dine samlede brændstofudgifter og din gennemsnitlige brændstoføkonomi.

- 1 Vælg Værktøjer > ecoRoute > Brændstoføkonomi.
- 2 Vælg en del af grafen for at zoome ind.

#### Kørerapporter

En kørerapport viser afstanden, tiden, den gennemsnitlige brændstoføkonomi og brændstofudgiften ved at køre til en destination.

Der laves en kørerapport for hver rute, som du kører. Hvis du stopper en rute på enheden, laves en kørerapport for den tilbagelagte distance.

#### Visning af en kørerapport

Du kan få vist gemte kørerapporter på enheden.

TIP: Du kan også få adgang til kørerapporter i mappen Reports på enhedens drev/disk (side 31).

- 1 Vælg Værktøjer > ecoRoute<sup>™</sup> > Kørerapport.
- 2 Vælg en rapport.

#### Nulstilling af ecoRoute-oplysningerne

- Vælg Værktøjer > ecoRoute<sup>™</sup> > Køretøjsprofil.
- 2 Vælg => Nulstil.

## Brug af verdensuret

- 1 Vælg Værktøjer > Verdensur.
- 2 Vælg evt. en by, indtast et bynavn, og vælg Udført.

#### Vis verdenskortet

Vælg Værktøjer > Verdensur > 👀.

## Brug af lommeregneren

Vælg Værktøjer > Lommeregner.

## Optagelse af skærmprint

- 1 Vælg Værktøjer > Indstillinger > Display > Skærmprint > Aktiveret.
- 2 Tryk på 📴 for at tage et skærmbillede.

Bitmapfilen med billedet gemmes i mappen **Screenshots** på enhedsdrevet (side 31).

# Visning af oplysninger om aktuel position

Du kan bruge siden Hvor er jeg? til at få vist oplysninger om din aktuelle position. Dette er en nyttig funktion, hvis du skal oplyse en redningstjeneste om, hvor du befinder dig.

Vælg Værktøjer > Hvor er jeg?.

#### Søgning efter tjenester i nærheden

- 1 Vælg Værktøjer > Hvor er jeg?.
- 2 Vælg Skadestuer, Politistationer eller Brændstof for at få vist de nærmeste positioner i denne kategori.

## Trafik

#### BEMÆRK

Garmin er ikke ansvarlig for trafikoplysningernes nøjagtighed eller tilgængelighed.

Din virksomhed kan have købt et trafikabonnement. Denne funktion er ikke tilgængelig i alle områder.

Hvis din enhed er inden for trafikdækningsområdet, viser enheden trafikoplysninger.

#### Om trafikikonet

Når du modtager trafikdata, vises et trafikikon på kortet. Trafikikonet skifter farve for at angive trafikforholdenes intensitet.

| Farve | Intensitet | Betydning                                                                                 |
|-------|------------|-------------------------------------------------------------------------------------------|
| Grøn  | Lav        | Trafikken flyder frit.                                                                    |
| Gul   | Mellem     | Trafikken bevæger<br>sig, men der<br>er forsinkelser.<br>Der er moderate<br>forsinkelser. |
| Rød   | Høj        | Trafikken bevæger<br>sig ikke eller kun<br>langsomt. Der er<br>store forsinkelser.        |

#### Visning af trafikadvarsler

Når du navigerer en bilrute, kan der vises en trafikadvarsel på navigationslinjen.

Vælg advarslen for at se flere oplysninger.

## Trafik på ruten

Når enheden beregner din rute, undersøges den aktuelle trafik, og ruten optimeres med henblik på den korteste rejsetid. Hvis der er store forsinkelser i trafikken på din rute, mens du navigerer, beregner enheden automatisk ruten igen.

Enheden kan dirigere dig via en trafikforsinkelse, hvis der ikke findes en bedre alternativ rute. Forsinkelsestiden føjes automatisk til det forventede ankomsttidspunkt.

#### Visning af trafik på ruten

- 1 Vælg 🚭 under navigation ad en rute.
- 2 Vælg Trafik på ruten.

Der vises en liste over trafikbegivenheder, arrangeret efter positionen på ruten.

3 Vælg en begivenhed.

#### Manuel undgåelse af trafik på ruten

- 1 Vælg 🕤 på kortet.
- 2 Vælg Trafik på ruten.
- 3 Tryk evt. på pilene for at få vist andre trafikforsinkelser på ruten.
- 4 Vælg en trafikforsinkelse.

5 Vælg => Undgå.

#### Vælg en alternativ rute

- 1 Vælg 🕤 under navigation af en bilrute.
- 2 Vælg Alternativ rute.
- 3 Vælg en rute.

#### Visning af trafik på kortet

Trafikkortet viser ved hjælp af farvekodede trafikforløb og forsinkelser på nærliggende veje.

- Vælg 🕤 på kortet.
- 2 Vælg Trafikforhold.

## Trafik i dit område

#### Søgning efter trafikforsinkelser

- 1 Vælg 🕤 på kortsiden.
- 2 Vælg Trafikforhold > Q.
- 3 Vælg et element på listen for at få vist forsinkelser på vejen.
- 4 Hvis der er mere end én forsinkelse, skal du trykke på pilene for at få vist yderligere forsinkelser.

#### Datahåndtering

#### Visning af en trafikhændelse på kortet

- 1 Vælg 🕤 på kortet.
- 2 Vælg Trafikforhold.
- 3 Vælg et trafikikon.

## Om trafikdata

Trafikforklaringen beskriver de ikoner og farver, der er brugt på trafikkortet.

- 1 Vælg 🕤 på kortet.
- 2 Vælg Trafikforklaring.

## Datahåndtering

Du kan gemme filer som f.eks. kortfiler på enheden. Enheden har en port til hukommelseskort til ekstra datalagring.

**BEMÆRK**: Enheden er ikke kompatibel med Windows<sup>®</sup> 95, 98, Me, Windows NT<sup>®</sup> og Mac<sup>®</sup> OS 10.3 og tidligere versioner.

## Filtyper

Enheden understøtter følgende filtyper:

- Kort og GPX-waypointfiler fra MapSource<sup>®</sup> (side 41)
- GPI-brugerdefinerede POI-filer fra Garmin POI Loader (side 41)

## Om hukommelseskort

Du kan købe hukommelseskort fra en elektronikudbyder, eller du kan købe forudkonfigureret Garmin kortsoftware (www.garmin.com/trip\_planning). Ud over kort- og datalagring kan hukommelseskort også bruges til at lagre filer som f.eks. kort, billeder, geocaching, ruter, waypoints og brugerdefinerede POI'er.

#### Installation af et hukommelseskort

Enheden understøtter microSD<sup>™</sup>- og microSDHC-hukommelseskort og -datakort.

- 1 Indsæt et hukommelseskort i stikket på enheden.
- 2 Skub det ind, indtil det klikker på plads.

# Overførsel af filer fra computeren

1 Slut enheden til din computer.

Enheden og hukommelseskortet vises som flytbare enheder i Denne computer på Windows-computere og som installerede diske på Mac-computere.

**BEMÆRK**: På visse computere med flere netværksdrev, vises nüvi-drevene muligvis ikke. Se i hjælpen til operativsystemet for at få oplyst, hvordan du tilknytter drevene.

- 2 Åbn programmet til filsøgning på din computer.
- 3 Vælg filen.
- 4 Klik på Rediger > Kopier.
- 5 Åbn Garmin eller hukommelseskortet/ diskenheden.
- 6 Vælg Rediger > Indsæt.

Filen vises på listen over filer i enhedens hukommelse eller på hukommelseskortet.

#### Frakobling af USB-kablet

- 1 Fuldfør en handling:
  - Hvis din computer er Windowsbaseret, skal du klikke på ikonet for udskubning த på proceslinjen.
  - På Mac-computere skal du trække diskikonet til papirkurven )
- 2 Frakobl kablet fra computeren.

## Sletning af filer

#### BEMÆRK

Hvis du ikke ved, hvad en fil skal bruges til, må du ikke slette den. Hukommelsen i din enhed indeholder vigtige systemfiler, som ikke må slettes.

- 1 Åbn Garmin-drevet eller -diskenheden.
- 2 Åbn en mappe eller diskenhed, hvis det er nødvendigt.
- 3 Vælg en fil.
- 4 Tryk på tasten Slet på tastaturet.

Tilpasning af enheden

## Tilpasning af enheden

- 1 Vælg Værktøjer > Indstillinger.
- 2 Vælg en indstillingskategori.
- 3 Vælg indstillingen for at ændre den.

## Systemindstillinger

Vælg Værktøjer > Indstillinger > System.

- GPS-simulator afbryder enhedens modtagelse af et GPS-signal, og sparer på batteriet.
- Enheder angiver måleenheden for afstande.
- Tidsformat gør det muligt at vælge tidsvisning med 12 timer, 24 timer eller UTC.
- Aktuel tid indstiller tiden på enheden.
- Sikker kørsel deaktiverer alle funktioner, som kræver omfattende indgreb fra føreren og kan forstyrre denne under kørslen.
- Om viser softwareversionsnummer, nhedens ID-nummer og oplysninger om flere andre softwarefunktioner.

**BEMÆRK**: Du skal bruge disse oplysninger, når du opdaterer systemsoftwaren eller køber ekstra kortdata (side 41).

 Slutbrugerlicensaftaler – viser de slutbrugerlicensaftaler, der gælder for dit valg.

## Navigationsindstillinger

#### Indstillinger for bilnavigation

#### Vælg Værktøjer > Indstillinger > Navigation > Bil.

- nüRoute<sup>™</sup> angiver rutepræferencer til bilruter (side 34).
- Kortdetaljer indstiller niveauet for detaljerne på kortet. Visning af flere detaljer kan bevirke, at kortet tegnes langsommere.
- Kortvisning indstiller perspektivet på kortet.
- Korttema ændrer farven på kortdataene.
- Opsætning af kortdata ændrer mængden af data, som vises på kortet.
- Køretøj ændrer ikonet til at repræsentere positionen på kortet. Gå til www.garmingarage.com for at se flere ikoner.
- Turlog viser stierne for dine ture på kortet.

#### Ændring af kortperspektiv

- 1 Vælg Værktøjer > Indstillinger > Navigation > Bil > Kortvisning.
- 2 Vælg en indstilling:
  - Vælg Spor op for at vise kortet i to dimensioner (2D) med retningen for rejsen øverst.
  - Vælg Nord op for at få vist kortet i 2D med nord øverst.
  - Vælg **3D** for at få vist kortet i tre dimensioner.

#### Indstillinger for fodgængernavigation

Vælg Værktøjer > Indstillinger > Navigation > Fodgænger.

- Begræns gåen bestemmer, hvor stor en del af en fodgængerrute der omfatter gang.
- Offentlig transport undgår valgte transporttyper.
- **Turlog** viser stierne for dine ture på kortet.

#### Tilpasning af enheden

- Vis på kort viser stierne for dine ture på kortet.
- Slet turlog

#### Udelukkelse af transporttyper

**BEMÆRK**: Transporttyper er kun tilgængelige, når der er indlæst cityXplorer-kort.

- Vælg Værktøjer > Indstillinger > Navigation > Fodgænger > Offentlig transport.
- 2 Vælg den transporttype, du vil undgå på ruterne.
- 3 Vælg Gem.

## nüRoute-indstillinger

Disse indstillinger gælder kun, når du bruger enheden i anvendelsesmåden Bil.

#### Rutepræferencer

Vælg Værktøjer> Indstillinger > Navigation > Bil > nüRoute > Beregningstilstand.

Ruteberegningen er baseret på vejhastigheder og køretøjets accelerationsdata for en given rute.

- Hurtigste tid beregner ruter, der er hurtigere at køre, men som kan være længere afstandsmæssigt.
- Korteste distance beregner ruter, der er kortere afstandsmæssigt, men som kan tage længere tid at køre.
- Mindre brændstof beregner ruter, der bruger mindre brændstof end andre ruter.
- Direkte linje beregner en direkte linje fra din position til din destination.

#### Undgåelse af vejegenskaber

- 1 Vælg Værktøjer > Indstillinger > Navigation > Bil > nüRoute > Undgå.
- 2 Vælg de vejegenskaber, du vil undgå på dine ruter, og vælg Gem.

#### Om brugerdefinerede undgåelser

Brugerdefinerede undgåelser tillader, at du undgår særlige områder og veje. Du kan aktivere og deaktivere brugerdefinerede undgåelser efter behov.

#### Sådan undgår du et område

- Vælg Værktøjer > Indstillinger > Navigation > Bil > nüRoute > Brugerdefinerede undgåelser.
- 2 Vælg evt. Tilføj undgåelse.
- 3 Vælg Tilføj Undgå område.
- 4 Vælg det øverste venstre hjørne på området, der skal undgås, og vælg Næste.
- 5 Vælg det nederste højre hjørne på området, der skal undgås, og vælg Næste.

Det valgte område er nedtonet på kortet.

6 Vælg Udført.

#### Sådan undgår du en vej

- Vælg Værktøjer > Indstillinger > Navigation > Bil > nüRoute > Brugerdefinerede undgåelser.
- 2 Vælg Tilføj Undgå vej.
- 3 Vælg startpunktet på den del af vejen, der skal undgås, og vælg Næste.
- 4 Vælg slutpunktet på den del af vejen, der skal undgås, og vælg Næste.

5 Vælg Udført.

## Deaktivering af en brugerdefineret undgåelse

Du kan deaktivere en brugerdefineret undgåelse uden at slette den.

- Vælg Værktøjer > Indstillinger > Navigation > Bil > nüRoute > Brugerdefinerede undgåelser.
- 2 Vælg en undgåelse.
- 3 Vælg => Deaktiver.

#### Sletning af brugerdefinerede undgåelser

- Vælg Værktøjer > Indstillinger > Navigation > Bil > nüRoute > Brugerdefinerede undgåelser.
- 2 Vælg en indstilling:
  - Vælg 🕅 for at slette alle brugerdefinerede undgåelser.
  - Du sletter en brugerdefineret undgåelse ved at vælge undgåelsen og derefter vælge > Slet.

#### Tilpasning af enheden

#### Aktivering af Avancerede omveje

Vælg Værktøjer > Indstillinger > Navigation > Bil > nüRoute > Avancerede omveje.

#### Brug af avancerede omveje

Du kan bruge denne funktion til at oprette en omvej rundt om en bestemt del af din tur, mens du navigerer.

- 1 Vælg **Omvej** under navigation af en rute.
- 2 Vælg en valgmulighed for omvej:
  - Næste 0,5 km på ruten.
  - Næste 2 km på ruten.
  - Næste 5 km på ruten.
  - Omvej efter vej(e) på ruten.
- 3 Vælg evt. en vej, som du vil undgå vha. omvejen.

#### trafficTrends™

Når funktionen trafficTrends<sup>™</sup> er aktiveret, bruger enheden tidligere trafikdata til at beregne mere effektive ruter. **BEMÆRK**: Der kan beregnes forskellige ruter baseret på trafiktendenser for ugedagen eller tidspunktet på dagen.

#### Aktivering af trafficTrends

Vælg Værktøjer > Indstillinger > Navigation > Bil > nüRoute > trafficTrends > Aktiveret.

#### Deaktivering af trafficTrends

Vælg Værktøjer > Indstillinger > Navigation > Bil > nüRoute > trafficTrends > Deaktiveret.

## Displayindstillinger

#### Vælg Værktøjer > Indstillinger > Display.

- Farvevalg indstiller en lys baggrund (Dag), en mørk baggrund (Nat) eller skifter automatisk mellem de to ud fra tidspunkterne for solopgang og solnedgang for den aktuelle position (Auto).
- **Timeout for display** angiver ledig tid, før enheden går i dvaletilstand.

 Skærmprint – gør det muligt at tage et billede af enhedens skærm (side 27). Skærmbilleder gemmes i mappen Screenshot i enhedens lager.

## Sprogindstillinger

Vælg Værktøjer > Indstillinger > Sprog.

- Stemmesprog angiver sproget for stemmemeddelelser.
- Tekstsprog indstiller al skærmtekst til det valgte sprog.

**BEMÆRK**: Når du ændrer tekstsproget, ændres sproget for brugerindtastede data eller kortdata, f.eks. gadenavne, ikke.

- Tastatursprog indstiller sproget for tastaturet.
- Tastaturopsætning angiver tastaturopsætningen.

## Visning af kortoplysninger

Vælg Værktøjer > Indstillinger > myMaps.

## Aktivering af kort

**TIP**: Hvis du vil købe flere kortprodukter, skal du gå til www.garmin.com.

- Vælg Værktøjer > Indstillinger > myMaps.
- 2 Vælg et kort.

## Bluetooth-indstillinger

Vælg Værktøjer > Indstillinger > Bluetooth.

- Tilføj telefon eller Telefon administrerer forbindelser mellem din enhed og mobiltelefoner med trådløs Bluetoothteknologi.
- Bluetooth aktiverer Bluetoothkomponenten.
- Kaldenavn gør det muligt at angive et kaldenavn, der identificerer din enhed på telefoner med Bluetooth-teknologi.

#### Administration af Bluetoothenhedslisten

Du kan tilføje, frakoble eller slette telefoner, som enheden registrerer, mens Bluetooth er aktiveret.

#### Appendiks

1 Vælg Værktøjer > Indstillinger > Bluetooth > Telefon. 3 Vælg => Gendan.

- 2 Vælg en indstilling:
  - Vælg en telefon til den enhed, du vil oprette forbindelse til.
  - Vælg + for at tilføje en telefon til menuen.
  - Vælg 🕅 for at slette en telefon fra enhedens hukommelse.
  - Vælg **Ingen** for at ignorere den aktuelle forbindelse.

#### Deaktivering af Bluetooth

- 1 Vælg Værktøjer > Indstillinger > Bluetooth.
- 2 Vælg Bluetooth > Deaktiveret > Gem.

## Gendannelse af indstillinger

Du kan gendanne en kategori af indstillinger eller alle indstillinger til standardindstillingerne.

- 1 Vælg Værktøjer > Indstillinger.
- 2 Vælg evt. en indstillingskategori.

## Appendiks

## Strømkabler

Der kan tilføres strøm til enheden på tre måder.

- Bilstrømkabel
- · USB-kabel (følger med visse modeller)
- AC-adapter (valgfrit tilbehør)

## Vedligeholdelse af enheden

#### BEMÆRK

Undgå at tabe enheden og udsætte den for kraftige stød og rystelser.

Undgå at udsætte enheden for vand.

Hvis enheden kommer i berøring med vand, kan der opstå funktionsfejl.

Du må ikke opbevare enheden på steder, hvor den kan blive udsat for ekstreme temperaturer

i længere tid, da det kan føre til permanente skader på den.

Du må aldrig bruge en hård eller skarp genstand til at betjene berøringsskærmen, da det kan beskadige skærmen.

#### Rengøring af yderside

#### BEMÆRK

Undgå kemiske rengøringsmidler og opløsningsmidler, der kan beskadige plastikkomponenterne.

- Rengør enhedens udvendige side (ikke berøringsskærmen) med en klud, der er fugtet med vand iblandet et mildt rengøringsmiddel.
- 2 Tør enheden af med en tør klud.

#### Rengøring af berøringsskærmen

- 1 Brug en blød, ren og fnugfri klud.
- Brug vand, isopropylalkohol eller brillerens, hvis det er nødvendigt.
- 3 Hæld væsken på kluden.
- 4 Tør skærmen forsigtigt af med kluden.

#### Sådan undgår du tyveri

- Fjern enheden og holderen, og placer dem uden for synsvidde, når enheden ikke er i brug.
- Fjern det mærke, som sugekoppen efterlader på forruden.
- Opbevar ikke enheden i handskerummet.

# Sådan forlænger du batteriets levetid

- Udsæt ikke din enhed for ekstreme temperaturer.
- Sæt enheden i dvaletilstand (side 3).
- Reducer skærmens lysstyrke (side 3).
- Efterlad ikke enheden i direkte sollys.
- Reducer lydstyrken (side 3).
- Deaktiver Bluetooth (side 38).
- Afkort længden af skærm-timeout (side 36).

## Udskiftning af sikringen i køretøjets strømkabel

#### BEMÆRK

Når du skifter sikringen, skal du passe på, at du ikke taber de små dele, og du skal kontrollere, at de sættes tilbage det korrekte sted. Bilstrømkablet fungerer kun, hvis det er samlet korrekt.

Hvis enheden ikke kan oplades i dit køretøj, skal du muligvis skifte den sikring, der findes i spidsen af biladapteren.

1 Afmonter endestykket.

**TIP**: Du skal muligvis bruge en mønt til at fjerne endestykket.

- 2 Fjern endestykket, sølvspidsen og sikringen (glas og sølvcylinder).
- 3 Installer en sikring på 2 A (fast-blow).
- 4 Placer sølvspidsen i endestykket.
- 5 Skru endestykket på bilens strømkabel igen.

# Fjernelse af enheden, holderen og sugekoppen

#### Fjernelse af enheden fra holderen

- 1 Pres opad på tappen oven på holderen.
- 2 Vip enheden fremad.

#### Fjernelse af holderen fra sugekoppen

- 1 Drej holderen til højre eller venstre.
- 2 Bliv ved med at trykke, indtil stikket på holderen slipper kuglen på holderen.

## Fjernelse af sugekopholderen på forruden

- 1 Vip håndtaget på sugekopholderen ind mod dig.
- 2 Træk knappen på sugekoppen imod dig.

## Køb af flere kort

- 1 Gå til enhedens produktside på Garmins hjemmeside (www.garmin.com).
- 2 Klik på fanen Kort.
- 3 Følg instruktionerne på skærmen.

# Brugerdefinerede interessepunkter

Brugerdefinerede interessepunkter er personligt tilpassede punkter på kortet. De kan indeholde alarmer, som lader dig vide, hvornår du er nær et bestemt punkt, eller om du rejser hurtigere end en angivet hastighed.

#### Installation af en POI Loader

Du kan oprette eller downloade brugerdefinerede interessepunktlister og installere dem på din enhed ved hjælp af POI Loader-software.

- 1 Gå til www.garmin.com/extras.
- 2 Klik på Tjenester > POI Loader.
- 3 Installer POI Loader på computeren.

#### Brug af hjælpefilerne til POI Loader

Du kan få flere oplysninger om POI Loader i hjælpefilen.

Klik på Hjælp, når POI Loader er åben.

#### Søgning efter ekstraudstyr

- 1 Vælg Søg > Ekstraudstyr.
- 2 Vælg en kategori.

## Køb af tilbehør

Gå til http://buy.garmin.com.

#### Kontakt til produktsupport

Kontakt din udbyder af flådestyring direkte.

#### Appendiks

## Fejlfinding

| Problem                                         | Løsning                                                                                                    |
|-------------------------------------------------|----------------------------------------------------------------------------------------------------|
| Min enhed modtager<br>aldrig satellitsignaler.  | <ul> <li>Kontroller, at GPS-simulatoren er slukket (side 32).</li> <li>Vælg Værktøjer &gt; Indstillinger &gt; System &gt; GPS-simulator &gt; Fra.</li> <li>Bring enheden ud af garager og væk fra høje bygninger og træer.</li> <li>Stå stille i flere minutter.</li> </ul>                                                                |
| Sugekoppen kan ikke<br>sidde fast på forruden.  | <ul> <li>Rengør sugekoppen og forruden med isopropylalkohol.</li> <li>Tør efter med en ren, tør klud.</li> <li>Monter sugekoppen (side 1).</li> </ul>                                                                                                    |
| Enheden oplades ikke<br>i bilen.                | <ul> <li>Kontroller sikringen i køretøjets strømkabel (side 40).</li> <li>Kontroller, at bilen er tændt, og at stikkontakten forsynes<br/>med strøm.</li> <li>Enheden kan kun oplades mellem 32°F og 113°F (mellem<br/>0°C og 45°C). Hvis enheden placeres i direkte sollys eller i<br/>varme omgivelser, kan den ikke oplades.</li> </ul> |
| Batteriet aflades hurtigt.                      | Du kan maksimere den tid, der går mellem opladningerne, ved at skrue ned for baggrundsbelysningen (side 3).                                                                                                    |
| Min batteriindikator synes ikke at være præcis. | Lad enheden aflade helt, og oplad den herefter helt (uden at afbryde opladningen).                                                                                                    |

| Hvordan ved jeg, at                                           | Når enheden er i USB-lagerenhedstilstand, viser enhedens                                                                                                    |
|---------------------------------------------------------------|----------------------------------------------------------------------------------------------------|
| enheden er i USB-                                             | skærm et billede af en enhed, som er tilsluttet en computer. Der                                                                                                    |
| lagerenhedstilstand?                                          | vises også to nye flytbare diskdrev under <b>Denne computer</b> .                                                                                                    |
| Enheden er tilsluttet                                         | <ol> <li>Frakobl USB-kablet fra computeren.</li> <li>Sluk for enheden.</li> <li>Tilslut USB-kablet til en USB-port på computeren og</li></ol>                                                                                  |
| computeren, men                                               | enheden. <li>Enheden tændes automatisk og skifter til USB-</li>                                                                                                    |
| den vil ikke gå i                                             | lagerenhedstilstand. <li>Kontroller, at enheden er tilsluttet en USB-port og ikke en</li>                                                                                                    |
| lagerenhedstilstand.                                          | USB-hub.                                                                                                    |
| Jeg kan ikke se nogen<br>flytbare drev i listen over<br>drev. | Hvis du har flere netværksdrev på din computer, kan Windows<br>have problemer med at tildele drevbogstaver til dine enhedsdrev.<br>Se hjælpen til dit operativsystem for at få oplyst, hvordan du<br>tilknytter drevbogstaver. |
| Min telefon kan ikke                                          | <ul> <li>Vælg Værktøjer &gt; Indstillinger &gt; Bluetooth. Feltet for Bluetooth</li></ul>                                                                                                    |
| oprette forbindelse til                                       | skal indstilles til Tilkoblet. <li>Tænd telefonen, og anbring den maks. 10 meter (33 fod) fra</li>                                                                                                    |
| enheden.                                                      | enheden. <li>Gå til www.garmin.com/bluetooth for at få mere hjælp.</li>                                                                                                    |

#### Indeks

## Indeks

#### Symboler

2D, 3D kortvisning 33

## A

adresser 11 afsender 5 aktuel position, gemme 14

#### В

batteri 42 beskyttelse af din enhed 38 Bluetooth-teknologi 21–23 indstillinger 37 kaldenavn 37 parre med telefon 21 ringe fra positionskort 13 brugerdata, slette 39 brugerdefinerede interessepunkter 41

#### D

detaljerede kort 30, 37 diakritiske tegn 4 displayindstillinger 36 drejliste 19

#### E

ecoRoute 24–27 bilstrøm 25 ecoChallengeresultat 26 kørerapport 26 ekstraudstyr 41 enheds-ID 32

#### F

Favoritter 14–15 fejlfinding 42 filer slette 31 understøttede typer 30 fjerne holderen 40 fodgængertilstand indstillinger 33

#### G

gemme din aktuelle position 14 fundne positioner 14 geocaching 13 GPS indstillinger 32

#### Η

hjem angive en position 11 telefonnummer 23 Hjælp 24 hukommelseskort 30 Hvor er jeg? 27

#### I

interessepunkter finde 9 POI Loader 30

#### Κ

knapper på skærmen 4 koordinater 13 kort datalayout 33 detaljeniveau 33 oplysninger 37 tema 33 tilføie 40

Indeks

vise 33 køre hjem 11 kørerapport 26

#### L

lagerenhedstilstand 30 lommeregner 27 lydløs lyd 3 telefonopkald 22 lydstyrke tilpasse 3 længde-/breddegrad 13

#### Μ

MapSource 30, 40 montere enhed fjerne fra holderen 40 i forruden 42 myDashboard 5

#### Ν

navigation 18 direkte linje 10 indstillinger 33 navigation i direkte linje 10, 34 nulstille hjemmeposition 11 maksimal fart 19 tripdata 19 nyligt fundne positioner 12 nüRoute 33 næste sving 20

#### 0

offentlig transport undgå 34 omdøbe ture 16 omveje 10 avanceret 36 opbevare enheden 38 opkald besvare 22 dæmpe 22 hjem 23 lægge på 22 oplade enhed 42

#### Ρ

parkering 10 parre en mobiltelefon 21 positionskort 13

#### R

redigere destinationer 16 favoritter 14 gemt reise 16 hjemmeposition 11 skifte kategorier 14 skifte kortsymbol 14 rengøre enhed 39 retningsangivelser sving-for-sving 19 retningsanvisninger 19 ruteplanlægning 15 ruter beregne 34 direkte linje 10, 34 sådan stopper du 10

#### S

sikker kørsel 32 sikring, skifte 40 skærmprint 27 slette favoritter 15

#### Indeks

filer 31 liste med nyligt fundne 12 tegn 4 ture 16 software version 32Spor op 33 stemmegenkendelse 16 stemmekommando aktivere 16 ikoner og toner 17 navigere med 17 rødt ikon 17 tip til anvendelse 16 vækningssætning 16 stemmeopkald 24 stemmesprog 37 stempelur 7 systemindstillinger 32 søge efter positioner bruge kortet 12 efter adresse 11 efter koordinater 13 efter navn 11

efter postnummer 12 gemte positioner (Favoritter) 14

#### Т

tastatur 4 sprogtilstand 4 telefonsvarer 22 tidligere trafik 36 tidsindstillinger 32 tilbehør 41 tilføje et stop 9 tilpasse enhed tilstanden privatliv 4 timeout for display 36tjenester i nærheden 27 trafik 28 hændelser 28 trafficTrends 36 trafikmeldinger 28 tripcomputer 19

#### U

undgå offentlige transporttyper 34 trafik 29 tyveri 39 veje 35 vejtyper 34 USB 43

#### V

vedligeholdelse af din enhed 38 vejkryds-info 20 verdensur 27 værktøjer 24–29

| Ind | eks |
|-----|-----|
|     |     |

## www.garmin.com

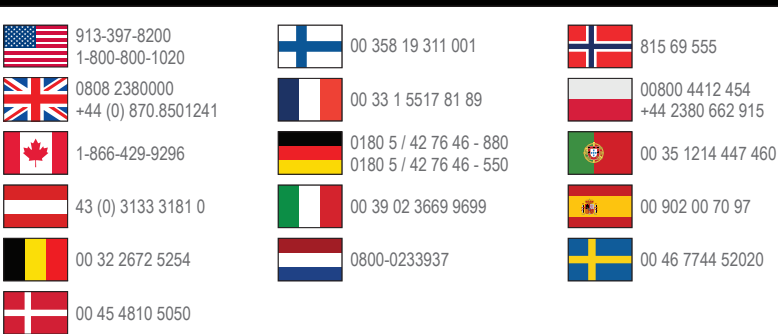

#### www.garmin.com/fleet

Garmin® og Garmin logoet er varemærker tilhørende Garmin Ltd. eller dets datterselskaber, registreret i USA og andre lande. Garmin fleet<sup>™</sup>, ecoRute<sup>™</sup>, cityXplorer<sup>™</sup>, nüRoute<sup>™</sup>, og trafficTrends<sup>™</sup> er varemærker tilhørende Garmin Ltd. eller dets datterselskaber. Disse varemærker må ikke anvendes uden udtrykkelig tilladelse fra Garmin.

Garmin International, Inc. 1200 East 151st Street, Olathe, Kansas 66062, USA

Garmin (Europe) Ltd. Liberty House, Hounsdown Business Park Southampton, Hampshire, SO40 9LR UK

Garmin Corporation No. 68, Zhangshu 2nd Road, Xizhi Dist. New Taipei City, 221, Taiwan (R.O.C.)

© 2013 Garmin Ltd. eller dets datterselskaber